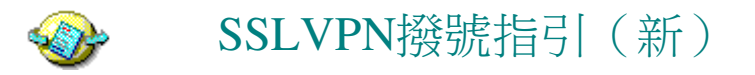

一級分類: IT管理小組 二級分類: 系統管理小組\網絡小組\規範&文檔 作者: Huang Guo Fang 於 19/08/2015 17:27:56

1、安裝新版本客戶端(支持Win8/Win10)

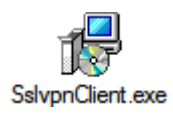

2、撥號方式一:用FortiClient

● 打開FortiClient

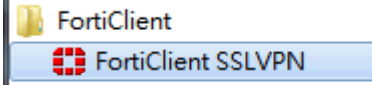

● 設置

| FortiClient SSLVPN                 | ×   |
|------------------------------------|-----|
|                                    |     |
| Connection Name:                   | -   |
| Server Address:                    |     |
| Username:                          |     |
| Password:                          |     |
| Client Certificate:                | -   |
| Connection                         |     |
| Status: Disconnected Bytes Sent:   | 0   |
| Duration: 00:00:00 Bytes Received: | 0   |
| Settings] Connect Disconnect E:    | cit |

• Server Address輸入: https://59.37.32.158:10443

| FortiClient SSLVPN Settings                                     |
|-----------------------------------------------------------------|
| Global Settings<br>Keep connection alive until manually stopped |
| Connections                                                     |
| Connection Name Description New Connection                      |
| Edit Connection Settings - GS                                   |
| Connection Settings                                             |
| Description:                                                    |
| Server Address: https://59.37.32.158:10443                      |
| Do not warn about server certificate validation failure         |
| User Name:                                                      |
| Password:                                                       |
| Client Certificate:                                             |
| OK Cancel                                                       |
|                                                                 |

| ● 撥號<br>FortiClient SSLVPN                 | x |
|--------------------------------------------|---|
|                                            |   |
| Connection Name: GS                        | - |
| Server Address: https://59.37.32.158:10443 |   |
| Username: username                         | _ |
| Password: ******                           | _ |
| Client Certificate:                        | • |
| Connection                                 |   |
| Status: Disconnected Bytes Sent:           | 0 |
| Duration: 00:00:00 Bytes Received:         | 0 |
| Settings <u>Connect</u> <u>Disconnect</u>  |   |

撥號成功 

| Citem Cer            | unae.                 |                                | <u> </u>     |
|----------------------|-----------------------|--------------------------------|--------------|
| Status:<br>Duration: | Connected<br>00:00:04 | Bytes Sent:<br>Bytes Received: | 9,576<br>327 |
| Settings             | Q                     | onnect <u>D</u> isconnect      | <u>E</u> xit |

- 3、撥號方式二:用Firfox
- 用<u>火狐瀏覽器</u>打開 https://59.37.32.158:10443,輸入VPN帳號密 碼。

| Please Login |       |
|--------------|-------|
| Name:        |       |
| Password:    |       |
|              | Login |

點擊【連接】

| Welcome to SSL VPN Service |  |  |
|----------------------------|--|--|
|                            |  |  |

| unnel Mode |       |
|------------|-------|
| 连接 断开 刷新   |       |
| 连路状态:      | Up    |
| 发送字节:      | 19267 |
| 接收字节:      | 163   |